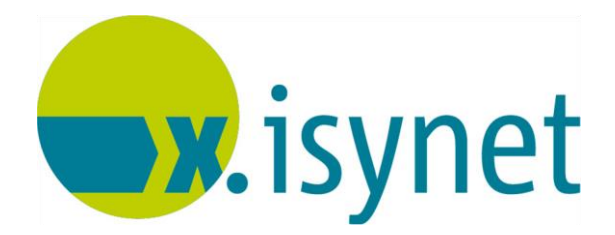

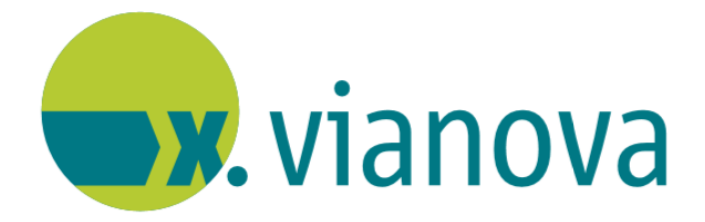

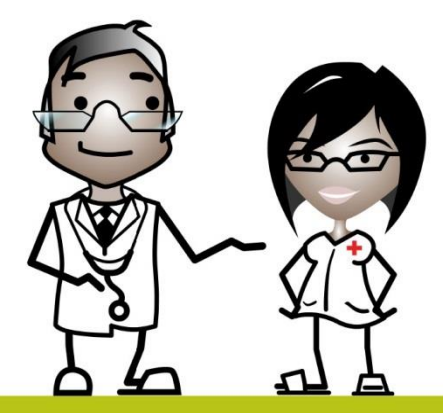

# RLV-Statistik Anleitung

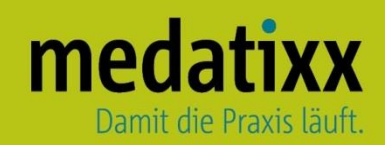

Stand: 06/2021 © Produkt der medatixx GmbH & Co. KG

Alle Werke der medatixx GmbH & Co. KG einschließlich ihrer Teile sind urheberrechtlich geschützt. Jede Verwertung außerhalb der Grenzen des Urheberrechtsgesetzes ist ohne Zustimmung der medatixx GmbH & Co. KG oder deren Rechtsnachfolger unzulässig und strafbar.

Microsoft und Windows sind eingetragene Warenzeichen der Microsoft Corporation. Zudem sind alle verwendeten Produktnamen und Warenzeichen Eigentum ihrer jeweiligen Besitzer.

## Inhaltsverzeichnis

| 1 | Generelles                         | 4  |
|---|------------------------------------|----|
| 2 | Einrichtung der Statistikparameter | 5  |
| 3 | Freie Leistungsziffern             | 13 |
| 4 | Ausführung                         | 14 |

### 1 Generelles

Für jede Einrichtung werden für die Gesamtzahl ihrer Fälle RegelLeistungsVolumina (RLV) in Euro vorgegeben. Diese werden jedes Quartal neu berechnet und von der KV zur Verfügung gestellt.

Zusätzlich werden für die meisten Fachgruppen **Q**ualifikationsgebundene **Z**usatz**V**olumina (**QZV**) vergeben (z.B. für Sonographie, Radiologie, Proktologie, ect.).

Die QZV können sowohl pro Arzt als auch arztübergreifend berechnet werden.

Überschrittene QZV können mit unterschrittenen RLV verrechnet werden. Überschrittene RLV können mit unterschrittenen QZV verrechnet werden.

Nicht verrechenbar sind die einzelnen RLV der Ärzte in Praxisgemeinschaften.

### 2 Einrichtung der Statistikparameter

• Öffnen Sie die Statistikparameter

|                                | Menü: Auswertun                                   | g – Statistik     | parameter – | RLV-St | tatistik ab             | 2009                        |
|--------------------------------|---------------------------------------------------|-------------------|-------------|--------|-------------------------|-----------------------------|
| 🖋 RLV - Pa                     | rameterangaben                                    |                   |             |        |                         |                             |
| Suchwort:                      |                                                   | -                 | - DI PA 1   |        |                         |                             |
| - Budget                       |                                                   |                   |             |        |                         |                             |
| Nr.                            |                                                   | Bezeichnur        | ng          |        |                         |                             |
|                                |                                                   |                   |             |        |                         |                             |
|                                |                                                   |                   |             |        |                         |                             |
|                                |                                                   |                   |             |        |                         |                             |
|                                |                                                   |                   |             |        |                         |                             |
|                                |                                                   |                   |             |        |                         |                             |
|                                |                                                   |                   |             |        |                         |                             |
| + ab B                         |                                                   |                   | <u>0</u> K  |        | Hilfe                   |                             |
| <ul> <li>Nlut-</li> </ul>      | zen Sie zur Nouenla                               |                   |             |        |                         | •                           |
| Neues Suchv                    | wort                                              |                   | X           | •      | Vergebe                 | n Sie eine                  |
| Bitte geben                    | sie ein eindeutiges Suchwo                        | rt ein:           | ок          | Beze   | ichnung (:<br>Bostätige | z.B. RLV 2/2015)            |
|                                |                                                   |                   | Abbrechen   |        | Destatige               |                             |
|                                |                                                   |                   |             |        |                         |                             |
| RLV 2/201                      | 5                                                 |                   |             |        |                         |                             |
| e NI                           |                                                   | atoron Laiota     |             | -      |                         |                             |
| RLV-Parameter                  | rangaben                                          |                   | X           | •      | Bestätige               | en Sie mit <b><ja></ja></b> |
|                                | -                                                 |                   |             |        | -                       |                             |
| Möchten Sie<br>als Freie Leist | edie laut GO-Stammdatei nic<br>tungen übernehmen? | ht RLV-relevanten | Leistungen  |        |                         |                             |
|                                |                                                   |                   |             |        |                         |                             |
|                                |                                                   | Ja                | Nein        |        |                         |                             |

# <u>medatixx</u>

| 🖋 RLV - Parameterangaben                                                                                      |                                |                  |       |
|----------------------------------------------------------------------------------------------------|--------------------------------|------------------|-------|
| Nr. 1 Bezeichnung/Arzt                                                                                        | LANR                           | BSNR             | •     |
| <u>RLV in Euro</u><br><u>Punktzahlvolumen</u> RL <u>V</u> in Punkten Fall <u>d</u> efinition Leistungsziffern | Ausschlüsse <u>F</u> allwertzu | ischläge / QZV 🛛 |       |
| Ihr Regelleistungsvolumen in EUR                                                                              |                                |                  |       |
| Berechnungsmodus ab<br>01.07.2010                                                                             |                                |                  |       |
|                                                                                                    | <u>O</u> K Abbre               | echen Übernehmen | Hilfe |

Sie befinden sich im Register RLV in Euro.

- Wählen Sie oben rechts die entsprechende LANR und BSNR aus LANR 999999901 
   BSNR 453456700
- Geben Sie Ihr Regelleistungsvolumen an []hr Regelleistungsvolumen in EUR (z.B. 50000€)
- Wechseln Sie ins Register Punktzahlvolumen

| Nr. 1 Bezeichnung/Arzt Dr. med. Doxx LANR 999999901                                                   | ▼ BSNR 453456700 ▼ |
|----------------------------------------------------------------------------------------------------|--------------------|
| BLV in Euro Bunktzahlvolumen RLV in Punkten Falldefinition Leistungsziffern Ausschlüsse Eallwertzusch | iläge / QZV        |
|                                                                                                    |                    |
| Punktzahlvolumen des Vorjahresquartals (PZ Vorjahr)                                                   |                    |
|                                                                                                    |                    |
| Punktzahlvolumen des Arztgruppendurchschnitts                                                         |                    |
|                                                                                                    |                    |

- Geben Sie Ihr Punktzahlvolumen des Vohrjaresquartals an
- Geben Sie das Punktzahlvolumen des Arztgruppendurchschnitts an

**Hinweis** Die Punktwerte müssen Sie nur eintragen, wenn Sie im Register **RLV in Euro** keine Angabe gemacht haben.

• Wechseln Sie in das Register RLV in Punkten

| <u>B</u> LV in Euro <u>P</u> unktzahlvolur<br>⊢Auswertung: | ner RL⊻ in Punkte                              | n Fall <u>d</u> efinition                | Leistungsziffern                           | A <u>u</u> sschlüsse | <u>F</u> allwertzuschläge / QZ | <u>v</u> ] |
|------------------------------------------------------------|------------------------------------------------|------------------------------------------|--------------------------------------------|----------------------|--------------------------------|------------|
| Nach Altersstuktur                                         | ⊂ Nach∖                                        | /ersichertenart                          |                                            |                      |                                |            |
| Angaben nach Altersgrup                                    | pen in Lebensjahren                            | (LJ)                                     |                                            |                      |                                |            |
| ab LJ                                                      | bis vollendetem LJ                             | Fallzahlen                               | Fallpunkte                                 | Gesamtpunkte         | Morbiditätsfaktor              |            |
| Altersgruppe 1: 1                                          | 5                                              |                                          |                                            |                      |                                |            |
| Altersgruppe 2: 6                                          | 59                                             |                                          |                                            |                      |                                |            |
| Altersgruppe 3: 60                                         | 150                                            |                                          |                                            |                      |                                |            |
| Altersgruppe 4:                                            |                                                |                                          |                                            |                      |                                |            |
| Altersgruppe 5:                                            |                                                |                                          |                                            |                      |                                |            |
| Hinweis: Wenn für die Fallzal<br>Berechnung des RLV werder | n kein Wert oder der<br>n die Fallpunkte mit d | Wert 0 eingetrag<br>er ermittelten Fallz | en ist, wird die Fal<br>ahl multipliziert. | Izahl ermittelt. Bei | der                            |            |

• Wählen Sie, ob die Auswertung nach **Altersstruktur** oder **Versichertenart** erfolgen soll (je nachdem, welche Angaben, Sie von der KV erhalten)

**Hinweis** Häufig liefert die KV Angaben zu den Altergruppen und die Fallpunkte. Diese können dann in den entsprechenden Feldern eingetragen werden. Die anderen Werte (z.B. Fallzahlen) werden errechnet.)

• Machen Sie die der Auswahl entsprechenden Angaben

**Hinweis** Die Werte müssen Sie nur eintragen, wenn Sie im Register **RLV in Euro** oder im Register **Punktzahlvolumen** keine Angaben gemacht haben.

• Wechseln Sie in das Register Falldefinition

| <u>RLV</u> in Euro Punktzahlvolumen RL <u>V</u> in Punkter                                                                                                    | Falldefinition | Leistungsziffern                                                                                                    | A <u>u</u> sschlüsse                                                              | <u>F</u> allwertzus       | chläge / QZV |
|----------------------------------------------------------------------------------------------------|----------------|----------------------------------------------------------------------------------------------------|-----------------------------------------------------------------------------------|---------------------------|--------------|
| Kassengruppen<br>Allgemeine Ortskrankenkasse (AOK)<br>Landwirtschaftliche Krankenkasse (LKK)<br>Innungskrankenkasse (IKK)<br>Betriebskrankenkasse (BKK)<br>Bundesknappschaft (BKN)<br>Seekrankenkasse (SEE)<br>Verband der Angestellten-Krankenkassen (Vd | A -            | ingntergruppen<br>Ambulante Behand<br>Ausführung von Au<br>Konsiliaruntersuchu<br>Mit-Weiterbehand<br>Stationäre Mitbehan<br>Selbstausstellung<br>Laboruntersuchung            | lung<br>Iftragsleistungen<br>Ing<br>Iung<br>ndlung (amb. Gr<br>g als Auftragsleis | undsätze)                 | 4 III >      |
| KT-Abrechnungs <u>b</u> ereich                                                                                                    | KT.4           | brechnungsgebiet –<br>Kein besonderes Al<br>Dialyse-Arztkosten<br>Dialyse-Sachkoster<br>Methadon-Substitu<br>persönl, erbr. Notfa<br>sonstige Notfallleist<br>Fremde Zytologie | brechnungsgebi<br>n<br>tionsbehandlung<br>Illeistungen d. K<br>ungen d. KH-Är:    | et<br>J<br>H-Ärzte<br>zte | 4 III >      |

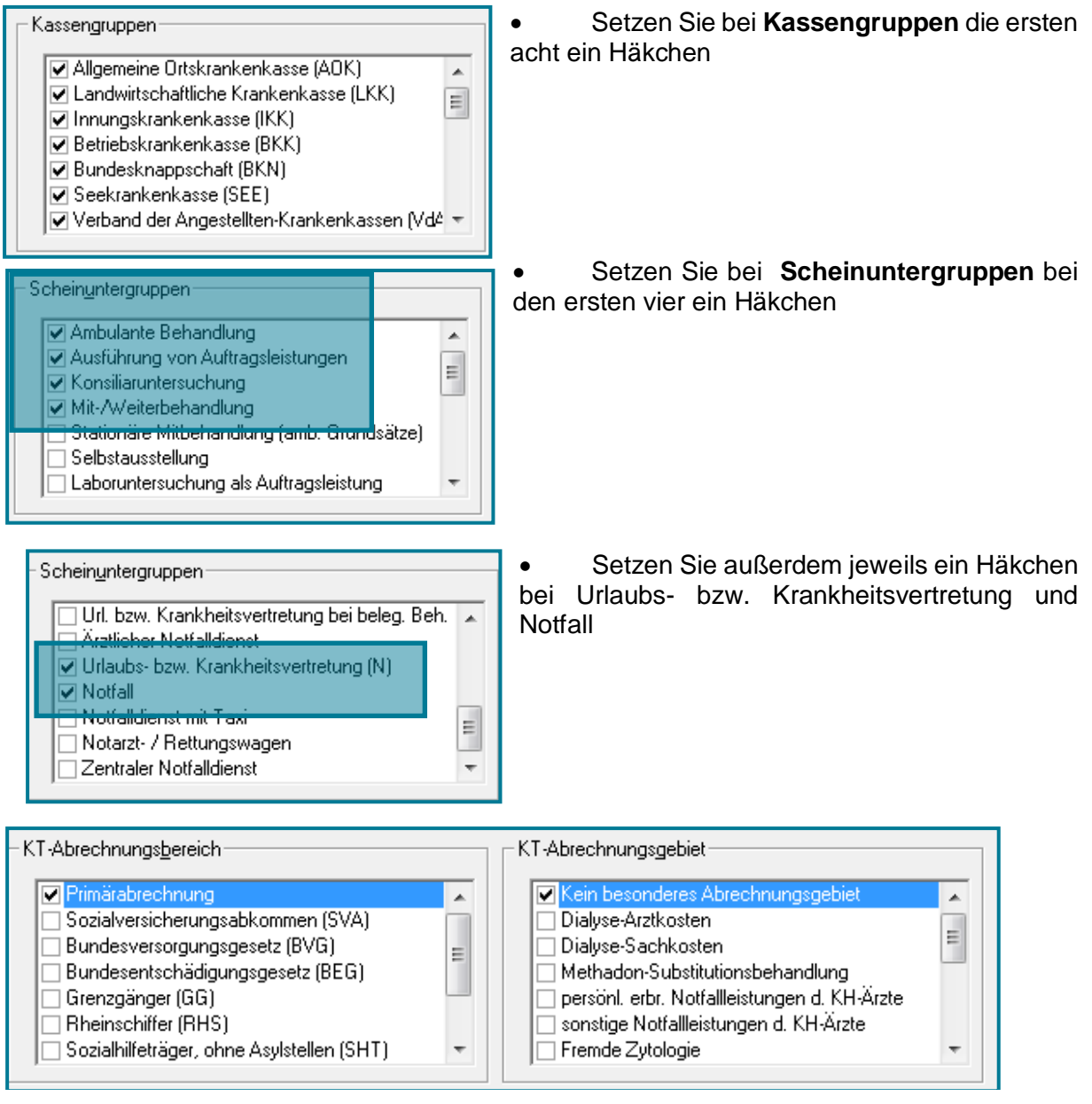

- Lassen Sie das erste Häkchen in beiden Fenstern bestehen
- Wechseln Sie in das Register Leistungsziffern

# <u>medatixx</u>

| <u>R</u> LV in Euro <u>P</u> unktzahlvolumen RL <u>V</u> in Punkten Fall <u>d</u> e                                                                                                    | efinition Leistungszifferr Ausschlüsse Fallwertzuschläge / QZV                                                                                                    |
|----------------------------------------------------------------------------------------------------|----------------------------------------------------------------------------------------------------|
| Ereie Leistungsziffern                                                                                                    | Punktwert (in Cent)<br>Punktwert bei LZ mit Punkten 11,1244                                                                                                    |
| aus GO-Stammdatei neu einlesen           VERSION         •           01410         •           01413         •           01415         •           01425         •           01426         •           01510×         •           01511×         •           01704         •           01705         •           01706         •           01711         • | Hinweis: Die Angaben zu freien Leistungsziffern werden nur<br>in Auswertungen bis einschließlich Quartal 4/15 direkt<br>verwendet. Ab 1/16 findet die Ermittlung<br>mengensteuerungsrelevanter Leistungsziffern erst bei<br>Erstellung der Statistik statt. |

• Geben Sie oben rechts den aktuellen Punktwert ein

Die **Freien Leistungsziffern** werden seit der 1/16 automatisch bei der Erstellung der Statistik ermittelt. Diese orientiert sich an den Angaben der jeweiligen KV.

• Wechseln Sie ins Register Ausschlüsse

| <u>R</u> LV in Euro <u>P</u> unktzahlvolumen RL <u>V</u> in Punkten Fall <u>d</u> efinition <u>L</u> eistungsziffern <u>Ausschlüsse</u> Eallwertzuschläge / | / qzv |
|----------------------------------------------------------------------------------------------------|-------|
| durch <u>K</u> ennziffern durch E <u>x</u> klusivleistungen                                                                                                 |       |
|                                                                                                    |       |
|                                                                                                    |       |
|                                                                                                    |       |
|                                                                                                    |       |
|                                                                                                    |       |
|                                                                                                    |       |
| Hinweis Dieses Register kann übersprungen werden, wenn Sie konstruktion Sonderabkommen mit Ihrer KV haben.                                                  | eine  |

Das Register **durch Kennziffern** bietet die Möglichkeit Ziffern als Kennziffern zu definieren. Sämtliche Abrechnungsscheine mit den hier angegebenen Kennziffern werden komplett aus der RLV-Berechnung genommen.

• Legen Sie eine Kennziffer über 🔛 an

# <u>medatixx</u>

| 🖓 Pflege Exklusivziffern - Kennziffern                                                                                                    |                       | X               |
|----------------------------------------------------------------------------------------------------|-----------------------|-----------------|
| -Auswahl: (Mehrfachauswahl mit <shift> oder <strg> und g</strg></shift>                                                                                                    | gedrückter Maustaste) |                 |
| nicht ausgewählt:                                                                                                    | ausgewählt:           | Bewegen<br>nach |
| VERSION 851_01.40_46_tf2014q3_nr2.xml<br>01100 Unvorhergesehene Inanspruchnahme I<br>01101 Unvorhergesehene Inanspruchnahme II<br>01102 Inanspruchnahme an Samstagen<br>01210 Notfallpauschale Besuchsbereitschaft<br>01211 Zusatzpauschale Besuchsbereitschaft<br>01215 Zusatzpauschale zu der Gebührenordnungspos<br>01216 Notfallkonsultationspauschale II<br>01217 Zusatzpauschale zu der Gebührenordnungspos<br>01218 Notfallkonsultationspauschale II<br>01219 Zusatzpauschale zu der Gebührenordnungspos<br>01218 Notfallkonsultationspauschale III<br>01219 Zusatzpauschale zu der Gebührenordnungspos<br>01210 Reanimationskomplex | Hinzufügen>           | Oben<br>Unten   |
| Alle Hinzufügen>                                                                                                    | < Alle Entfernen      |                 |
|                                                                                                    | <u> </u>              | <u>H</u> ilfe   |
| • Nutzen Sie Hinzufügen> u                                                                                                    | Ind < Entfernen       |                 |

• Bestätigen Sie mit **<OK>** 

Das Register **durch Exklusivleistungen** bietet die Möglichkeit Ziffern als Exklusivleistungen zu definieren. Sämtliche Abrechnungsscheine, auf denen ausschließlich diese Exklusivleistung steht, werden aus der RLV-Berechnung herausgenommen.

Desweiteren haben Sie die Möglichkeit zwischen Ziffern auf Überweisungsscheinen und normalen Scheinen zu unterscheiden.

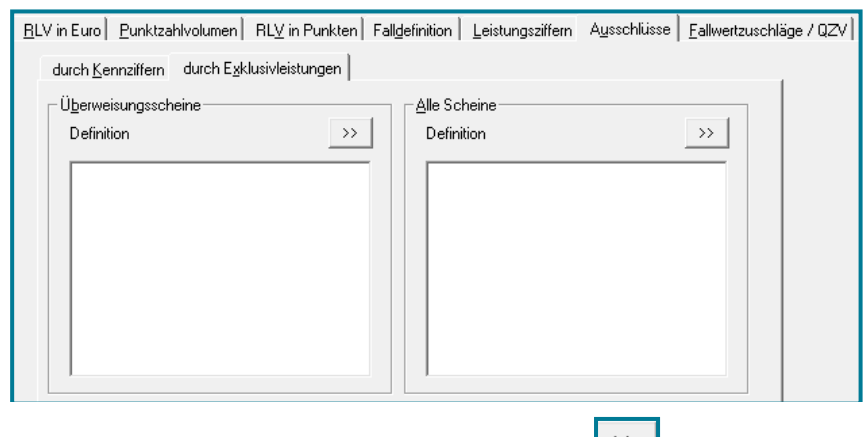

• Legen Sie eine Exklusivleistung über 😕 an

| Pflege Exklusivziffern - Kennziffern                                                                                                    | <u> </u>      |
|----------------------------------------------------------------------------------------------------|---------------|
| Auswahl: (Mehrfachauswahl mit <shift> oder <strg> und gedrückter Maustaste)</strg></shift>                                                                                                    | Bewegen       |
| nicht ausgewählt: ausgewählt:                                                                                                    | nach          |
| VERSION       851_01.40_46_tf2014q3_nr2.xml         01100       Unvorhergesehene Inanspruchnahme I         01101       Unvorhergesehene Inanspruchnahme II         01102       Inanspruchnahme an Samstagen         01210       Notfallpauschale         01211       Zusatzpauschale seuchsbereitschaft         01215       Zusatzpauschale zu der Gebührenordnungspos         01216       Notfallkonsultationspauschale II         01217       Zusatzpauschale zu der Gebührenordnungspos         01218       Notfallkonsplationspauschale IIII         01219       Zusatzpauschale zu der Gebührenordnungspos         01218       Notfallkonsplationspauschale IIII         01219       Zusatzpauschale zu der Gebührenordnungspos         01218       Notfallkonsplationspauschale IIII         01219       Zusatzpauschale zu der Gebührenordnungspos         01218       Notfallkonsplationspauschale IIII         01219       Zusatzpauschale zu der Gebührenordnungspos         01210       Reanimationskomplex | Oben<br>Unten |
| Alle Hinzufügen> < Alle Entfernen                                                                                                    |               |
| <u>O</u> K <u>Abbrechen</u>                                                                                                    | Hilfe         |
| Nutzen Sie Hinzufügen> und < Entfernen                                                                                                    |               |
| <ul> <li>Bestätigen Sie mit <ok></ok></li> </ul>                                                                                                    |               |

• Wechseln Sie ins Register Fallwertzuschläge/QZV

| 🖉 RLV - Parameterangaben                                                                                                  |                   | x |
|----------------------------------------------------------------------------------------------------|-------------------|---|
| Nr. 1 Bezeichnung/Arzt Dr. med. Doxx LANR 999999901 💌 BSNR                                                                | 453456700         | • |
| BLV in Euro   Punktzahlvolumen   RLV in Punkten   Falldefinition   Leistungsziffern   Ausschlüsse Eallwertzuschläge / OZV |                   |   |
| Nr Bezeichnung Zuschlag in Fallzahl Zuschlags- Verrechnung EUR Fallzahl gruppe RLV                                        |                   | - |
|                                                                                                    |                   |   |
|                                                                                                    |                   |   |
|                                                                                                    |                   |   |
|                                                                                                    |                   |   |
|                                                                                                    |                   |   |
|                                                                                                    |                   |   |
|                                                                                                    |                   |   |
|                                                                                                    |                   |   |
|                                                                                                    |                   |   |
| <u>D</u> K <u>Abbrechen</u> <u>Ü</u> berneh                                                                               | men <u>H</u> ilfe |   |

- Erfassen Sie Ihre einzelnen QZV mit Beträgen und Ziffern
- Nutzen Sie zur Neuanlage 🛨

| 🖉 RLV - Parameterangaben                                         |
|------------------------------------------------------------------|
| - Fallwertzuschlag / QZV                                         |
| Nr.: 1                                                           |
| Bezeichnung: Allergiediagnostik                                  |
| Fallwertzuschlag / QZV in EURO 64,12 falls Gesamtbetrag,         |
| Relevante Fallzahl 10 der Fallzahl ein                           |
| Zuschlagsgruppe                                                  |
| Verrechnung mit<br>BLV-Unterschreitung Marken BLV-Überschreitung |
|                                                                  |
|                                                                  |
|                                                                  |
|                                                                  |
| 30110                                                            |
|                                                                  |
|                                                                  |
|                                                                  |
|                                                                  |
|                                                                  |
|                                                                  |
|                                                                  |
| <u> </u>                                                         |
|                                                                  |
| Nutzen Sie      um Ziffern zu hinterleger                        |

- Vergeben Sie eine Bezeichnung (z.B. Allergiediagnostik)
- Machen Sie die Angaben entsprechend den Vorgaben Ihrer KV
- Häufig werden Wert und Fallzahl vorgegeben
- Tragen Sie diese an entsprechender Stelle ein

| Fallwertzuschlag / QZV in EURO | 5,00 |
|--------------------------------|------|
| Relevante Fallzahl             | 15   |

• Geben Sie bei Zuschlagsgruppe eine 1 ein

| -                                   | Pfleg                                                                                      | je Leistungsziffern - Fallwertzuschlag                                                                                                    | <u> </u>      |  |  |  |  |  |  |  |
|-------------------------------------|--------------------------------------------------------------------------------------------|----------------------------------------------------------------------------------------------------|---------------|--|--|--|--|--|--|--|
| [                                   | Auswahl: (Mehrfachauswahl mit <shift> oder <strg> und gedrückter Maustaste)</strg></shift> |                                                                                                    |               |  |  |  |  |  |  |  |
| n                                   | icht au                                                                                    | nt ausgewählt: ausgewählt:                                                                                                    |               |  |  |  |  |  |  |  |
|                                     | /ERSI0<br>01100<br>01101<br>01102                                                          | DN 851_01.40_52_tt2015q2_n11.xml<br>Unvorhergesehene Inanspruchnahme I<br>Unvorhergesehene Inanspruchnahme II<br>Inanspruchnahme an Samstagen<br>Entfernen | Oben<br>Unten |  |  |  |  |  |  |  |
|                                     | 11/102       Inanspruchnahme an Samstagen                                                  |                                                                                                    |               |  |  |  |  |  |  |  |
|                                     |                                                                                            | Alle Hinzufügen> < Alle Entfernen                                                                                                    |               |  |  |  |  |  |  |  |
| L                                   |                                                                                            | <u>O</u> K <u>Abbrechen</u>                                                                                                    | Hilfe         |  |  |  |  |  |  |  |
|                                     | Nutzen Sie Hinzufügen> und < Entfernen                                                     |                                                                                                    |               |  |  |  |  |  |  |  |
| Bestätigen Sie mit <b><ok></ok></b> |                                                                                            |                                                                                                    |               |  |  |  |  |  |  |  |
|                                     | Nr                                                                                         | Bezeichnung Zuschlag in Fallzahl Zuschlags- Verrechnung EUR Fallzahl gruppe RLV                                                                            |               |  |  |  |  |  |  |  |
| ▶                                   | 1                                                                                          | Allergiediagnostik 64,12 10 1 💌                                                                                                    |               |  |  |  |  |  |  |  |

Sie mit **<OK>** 

Bestätigen

٠

#### 3 Freie Leistungsziffern

Einsehen (und ändern) können Sie die Freien Leistungsziffern im EBM.

• Öffnen Sie dazu den EBM

| Menü: System – Stammdaten - EBM 2000 |                                          |                             |                                 |                                             |                                                                                                    |    |  |  |  |
|--------------------------------------|------------------------------------------|-----------------------------|---------------------------------|---------------------------------------------|----------------------------------------------------------------------------------------------------|----|--|--|--|
| 쯀 Pflege - Leistu                    | ungsziffern - EBM 2000                   |                             |                                 |                                             |                                                                                                    | x  |  |  |  |
| Direktsuche:                         |                                          |                             |                                 |                                             |                                                                                                    |    |  |  |  |
| Allgemein Wei                        | teres Statistikangaben                   | Regeln   Leistungskomple:   | xe / APK   :                    | Zeitziffern-Zusatz                          |                                                                                                    |    |  |  |  |
| Ziffer:                              | Farben:<br>Beispiel<br>Statistikleistung | C Sonderziffer<br>Ärztenetz | ☐ Berich<br>☐ Geneh<br>☐ Relev/ | tspflicht<br>amigungspflicht<br>ant für RLV | Diese Werte können über das<br>Register Statistik oder mit Hilfe de<br>Regeleditors geändert werden | 85 |  |  |  |

- Rufen Sie die gewünschte Ziffer auf
- Wechseln Sie ins dritte Register Statistikangaben

| 😂 Pflege - Leistungs | ziffern - EBM 2000                                                       |                           | X |
|----------------------|--------------------------------------------------------------------------|---------------------------|---|
| Direktsuche: 01732   |                                                                          |                           |   |
| Allgemein Weiteres   | Statistikangaben   Regeln   Leistungskomplexe / APK   Zeitziffern-Zusatz |                           |   |
|                      |                                                                          |                           |   |
| Statistikgruppe:     | 006 - Früherkennungsuntersuchungen                                       | <b>•</b>                  |   |
| Arztgruppe:          | <alle></alle>                                                            | ▼                         |   |
| Versorgungsber.:     | <alle></alle>                                                            | <b>v</b>                  |   |
| Leistungsuntergr.:   | <alle></alle>                                                            | ····                      |   |
| Scheinuntergr.:      | <ale></ale>                                                              | · · · ·                   |   |
| 🔲 Angaben zur Mer    | igensteuerung vorhanden Angaben für Mandant nicht zutreffend             | Standard wiederherstellen |   |
| Fachgruppendurch     | schnitt (FAG): 0,00                                                      |                           |   |

Um etwas als Freie Leistungsziffer zu kennzeichnen, entfernen Sie das Häkchen bei
 Angaben zur Mengensteuerung vorhanden

Im Umkehrschluss sind alle Leistungen mit Häkchen mengensteuerungsrelevant und zählen nicht zu den Freien Leistungsziffern.

**Achtung** Manuelle Änderungen bei den Statistikangaben werden mit einem Update **NICHT** überschrieben. Sollten sich hier Sondervereinabrungen mit Ihrer KV ändern, müssen Sie diese ebenfalls manuell eintragen.

# 4 Ausführung

#### • Öffnen Sie die RLV-Statistik

| Direktbefehl: RLVSTAT -oder- Menü: Auswertun                                                                                                    | g – Statistik – RLV-Statistik ab 2009                                                                                                    |
|----------------------------------------------------------------------------------------------------|----------------------------------------------------------------------------------------------------|
| Parameterauswahl X                                                                                                    |                                                                                                    |
| Zeitraum:   2021   I. Quartal   1. Quartal   C. Quartal   3. Quartal   4. Quartal   O   4. Quartal   O   Yorn:   01.04.2021   bis:   30.06.2021                                                                                                    | <ul> <li>Wählen Sie den gewünschten Zeitraum</li> <li>Wählen Sie den gewünschten Arzt</li> <li>Wählen Sie Ihre angelegten Statistikparameter</li> <li>Bestätigen Sie mit <ok></ok></li> </ul> |
| Statistik       incl. Statistikleistungen       Image: Comparison of the statistikleistungen         ohne Statistikleistungen       Image: Comparison of the statistikleistungen       Image: Comparison of the statistikleistungen         Statistikparameter       Ein-Arzt-Schema       Image: Comparison of the statistikleistungen         Image: DK       Abbrechen       Hilfe |                                                                                                    |

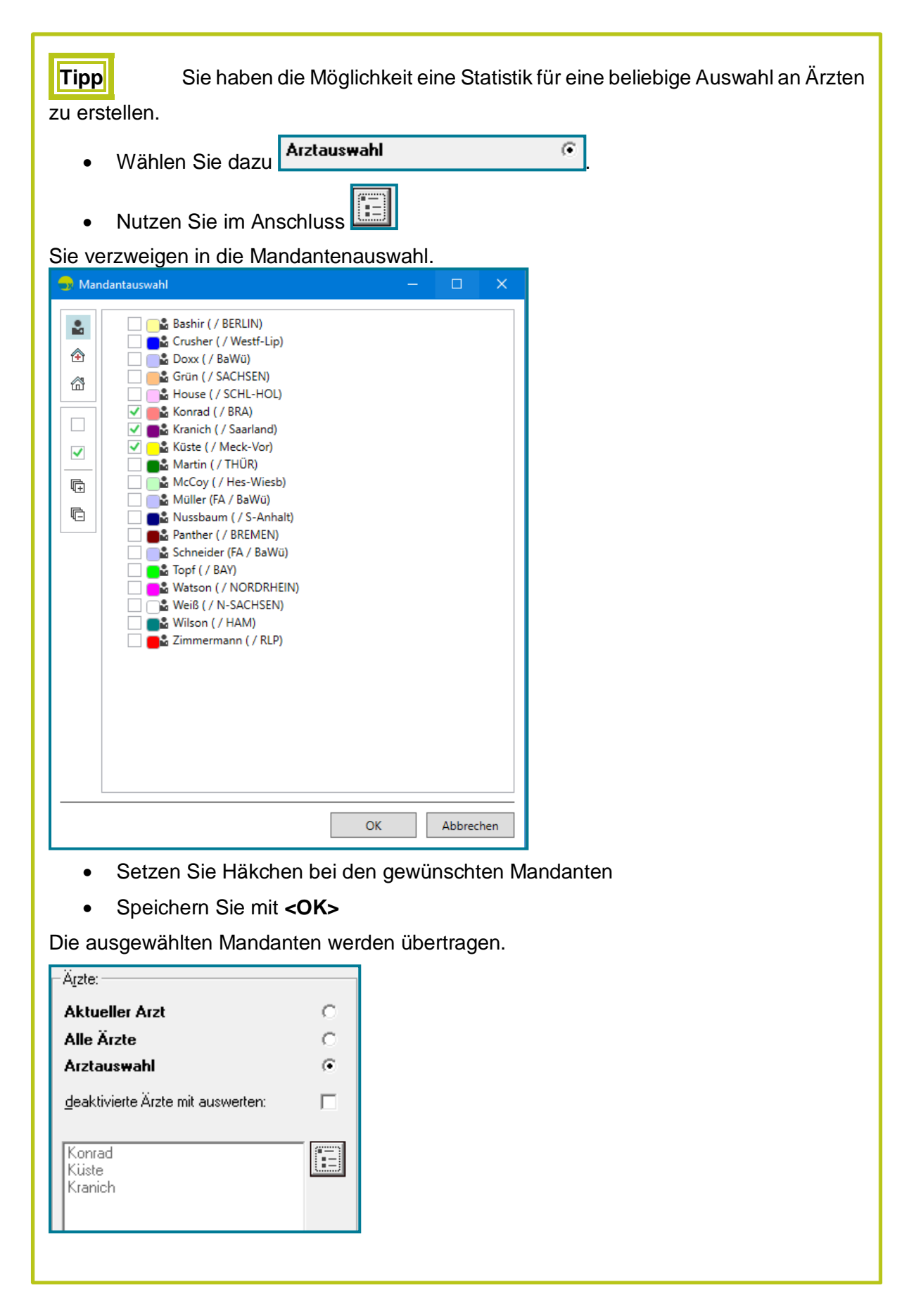

Sie erhalten eine Übersicht, bei der Sie sich standardmäßig im Register **RLV in Euro** befinden.

| <u>R</u> L\ | 3LV in Euro Punktzahlvolumen   RLV in Punkten   Fallwertzuschläge / 0.27   Freie Leistungsziffern   Fallzahlen |         |                       |                                            |                                                         |                                                  |                 |  |  |  |  |  |
|-------------|----------------------------------------------------------------------------------------------------|---------|-----------------------|--------------------------------------------|---------------------------------------------------------|--------------------------------------------------|-----------------|--|--|--|--|--|
|             | Ansicht RLV mit Über-/Unterschreitung und Auslastung 👻                                                         |         |                       |                                            |                                                         |                                                  |                 |  |  |  |  |  |
|             |                                                                                                    |         |                       |                                            |                                                         |                                                  |                 |  |  |  |  |  |
| Γ           | Bezeichnung                                                                                                    | RLV     | Anforderung an<br>RLV | Über(-) / Unter(+)schreitung<br>RLV in EUR | Über(-) / Unter(+)schreitung<br>Fallwertzuschläge / QZV | Über(-) / Unter(+)schreitung<br>nach Verrechnung | Auslastung in % |  |  |  |  |  |
|             | Dr. med. Gregor Panther                                                                                        | 2000,00 | 72,42                 | 1927,58                                    | -55,34                                                  | 1872,24                                          | 6,39            |  |  |  |  |  |
|             | Verrechnung in BSNR 031548796                                                                                  | 2000,00 | 72,42                 | 1927,58                                    |                                                         | 1872,24                                          | 6,39            |  |  |  |  |  |
|             |                                                                                                    |         |                       |                                            |                                                         |                                                  |                 |  |  |  |  |  |
|             | Dr. med. Doxx                                                                                                  | 5000,00 | 114,32                | 4885,68                                    | 64,12                                                   | 4949,80                                          | 1,00            |  |  |  |  |  |
|             | Verrechnung in BSNR 521458965                                                                                  | 5000,00 | 114,32                | 4885,68                                    |                                                         | 4949,80                                          | 1,00            |  |  |  |  |  |
|             |                                                                                                    |         |                       |                                            |                                                         |                                                  |                 |  |  |  |  |  |
|             | Dr. med. Richard Topf                                                                                          | 1000,00 | 28,66                 | 971,34                                     | 18,98                                                   | 990,32                                           | 0,97            |  |  |  |  |  |
|             | Verrechnung in BSNR 711548465                                                                                  | 1000,00 | 28,66                 | 971,34                                     |                                                         | 990,32                                           | 0,97            |  |  |  |  |  |
|             |                                                                                                    |         |                       |                                            |                                                         |                                                  |                 |  |  |  |  |  |

• Ändern Sie oben rechts auf Wunsch Ihre Ansicht

Häufigkeitsübersicht aller RLV-relevanten Leistungsziffe RLV mit Über-/Unterschreitung und Auslastung Häufigkeitsübersicht aller RLV-relevanten Leistungsziffern

Im ersten Register sehen Sie, wieviel Sie von Ihrem

vorhanden RLV und QZV tatsächlich genutzt haben. In der letzten Spalte wird dies prozentual ausgegeben.

Das Register **Punktzahlvolumen** bietet eine Übersicht über die Punktzahlen des Vorjahresquartals.

| Bl | <u>RLV in Euro</u> Punktzahlvolumen RL <u>V</u> in Punkten Eallwertzuschläge / QZV Freie Leistungsziffern Fallzahlen |                               |                                |                        |                            |                                |  |  |  |  |  |  |
|----|----------------------------------------------------------------------------------------------------|-------------------------------|--------------------------------|------------------------|----------------------------|--------------------------------|--|--|--|--|--|--|
|    | Ansicht: Auslastung des Punktzahlvolumens                                                                            |                               |                                |                        |                            |                                |  |  |  |  |  |  |
|    |                                                                                                    |                               |                                |                        |                            | —<br>—                         |  |  |  |  |  |  |
| ſ  |                                                                                                    |                               | Punktzahlvolumen des           |                        | Über(-)/Unter(+)schreitung |                                |  |  |  |  |  |  |
|    |                                                                                                    | Bezeichnung                   | Vorjahresquartals (PZ Vorjahr) | Anforderung in Punkten | des PZ Vorjahr in Punkten  | Auslastung des PZ Vorjahr in % |  |  |  |  |  |  |
|    | •                                                                                                    | Dr. med. Gregor Panther       | 0,00                           | 705,00                 | 0,00                       | 0,00                           |  |  |  |  |  |  |
|    |                                                                                                    | Verrechnung in BSNR 031548796 | 0,00                           | 705,00                 | 0,00                       | 0,00                           |  |  |  |  |  |  |
|    |                                                                                                    | Dr. med. Doxx                 | 0,00                           | 1113,00                | 0,00                       | 0,00                           |  |  |  |  |  |  |
|    |                                                                                                    | Verrechnung in BSNR 521458965 | 0,00                           | 1113,00                | 0,00                       | 0,00                           |  |  |  |  |  |  |
|    |                                                                                                    | Dr. med. Richard Topf         | 0,00                           | 279,00                 | 0,00                       | 0,00                           |  |  |  |  |  |  |
|    |                                                                                                    | Verrechnung in BSNR 711548465 | 0,00                           | 279,00                 | 0,00                       | 0,00                           |  |  |  |  |  |  |

Auch hier besteht die Möglichkeit oben rechts die Ansicht auszuwählen.

Auslastung des Punktzahlvolumens Mengenbegrenzung des Punktzahlvolumens Auslastung des Punktzahlvolumens

Das Register **RLV in Punkten** gibt Auskunft über die Auslastung der Fallzahlen und Punkte. Eine Über- bzw. Unterschreitung wird in Punkten ausgegeben (vorausgesetzt Sie haben Angaben in den Paramtern getätigt.).

| <u>B</u> LV | 3LV in Euro   Bunktzehlvolumen RLV in Punkten   Ealwetzuchläge / QZV   Freie Leistungsziften   Falzahlen |                       |                   |          |                          |                |                        |                 |                                          |  |  |  |
|-------------|----------------------------------------------------------------------------------------------------|-----------------------|-------------------|----------|--------------------------|----------------|------------------------|-----------------|------------------------------------------|--|--|--|
|             |                                                                                                    |                       |                   |          |                          |                |                        |                 |                                          |  |  |  |
|             |                                                                                                    |                       |                   |          |                          |                |                        |                 |                                          |  |  |  |
|             |                                                                                                    |                       |                   |          |                          |                |                        |                 | 0                                        |  |  |  |
|             | Bezeichnung                                                                                              | VersArt / Alter in LJ | Erlaubte Fallzahl | Fallzahl | Auslastung Fallzahl in % | RLV in Punkten | Anforderung in Punkten | Auslastung in % | Uber(-)/Unter(+)schreitung in<br>Punkten |  |  |  |
| ΙÞ          | Dr. med. Gregor Panther                                                                                  | nicht definiert       | 0                 | 3        | 0,00                     | 0              | 705                    | 0,00            | -705                                     |  |  |  |
|             |                                                                                                    | Gesamt                | 0                 | 3        | 0,00                     | 0              | 705                    | 0,00            | -705                                     |  |  |  |
|             |                                                                                                    |                       |                   |          |                          |                |                        |                 |                                          |  |  |  |
|             | Verrechnung in BSNR 031548796                                                                            |                       | 0                 | 3        | 0,00                     | 0              | 705                    | 0,00            | -705                                     |  |  |  |
|             | Dr. med. Doxx                                                                                            | nicht definiert       | 0                 | 6        | 0,00                     | 0              | 1113                   | 0,00            | -1113                                    |  |  |  |
|             |                                                                                                    | Gesamt                | 0                 | 6        | 0,00                     | 0              | 1113                   | 0,00            | -1113                                    |  |  |  |
|             |                                                                                                    |                       |                   |          |                          |                |                        |                 |                                          |  |  |  |
|             | Verrechnung in BSNR 521458965                                                                            |                       | 0                 | 6        | 0,00                     | 0              | 1113                   | 0,00            | -1113                                    |  |  |  |
|             | Dr. med. Richard Topf                                                                                    | nicht definiert       | 0                 | 2        | 0,00                     | 0              | 279                    | 0,00            | -279                                     |  |  |  |
|             |                                                                                                    | Gesamt                | 0                 | 2        | 0,00                     | 0              | 279                    | 0,00            | -279                                     |  |  |  |
|             |                                                                                                    |                       |                   |          |                          |                |                        |                 |                                          |  |  |  |
|             | Verrechnung in BSNR 711548465                                                                            |                       | 0                 | 2        | 0,00                     | 0              | 279                    | 0,00            | -279                                     |  |  |  |

Das Register **Fallwertzuschläge/QZV** bietet eine Übersicht über die Auslastung der QZV in Fällen und Prozent. Eine Über- bzw. Unterschreitung ist in Euro ersichtlich.

| <u>B</u> LV | BLV in Euro   Bunktzehlvolumen   RLV in Punkten   Ealweatzuschläge / 02V   Freis_Leistungszäffen   Falgehlen |                      |                        |                              |                  |                       |             |                 |                                         |                                          |  |  |
|-------------|----------------------------------------------------------------------------------------------------|----------------------|------------------------|------------------------------|------------------|-----------------------|-------------|-----------------|-----------------------------------------|------------------------------------------|--|--|
|             |                                                                                                    |                      |                        |                              |                  |                       |             |                 |                                         |                                          |  |  |
|             |                                                                                                    |                      |                        |                              |                  |                       |             |                 |                                         |                                          |  |  |
| Γ           | Bezeichnung                                                                                                  | Zuschlags-<br>gruppe | angegebene<br>Fallzahl | ermittelte<br>Leistungsfälle | Fallwertzuschlag | errechnetes<br>Budget | Anforderung | Auslastung in % | Über(-) / Unter(+)<br>schreitung in EUR | Über(-) / Unter(+) schreitung der Gruppe |  |  |
|             | Dr. med. Gregor Panther                                                                                      |                      |                        |                              |                  |                       |             |                 |                                         |                                          |  |  |
|             | Akkupunktur                                                                                                  | 1                    | 10                     | 2                            | 1                | 10,00                 | 65,34       | 653,40          | -55,34                                  | -55,34                                   |  |  |
|             | ggf. mit RLV verrechenbar                                                                                    |                      |                        |                              |                  |                       |             |                 |                                         | -55,34                                   |  |  |
|             |                                                                                                    |                      |                        |                              |                  |                       |             |                 |                                         |                                          |  |  |
|             | Dr. med. Doxx                                                                                                |                      |                        |                              |                  |                       |             |                 |                                         |                                          |  |  |
|             | Allergiediagnostik                                                                                           | 1                    | 1                      | 0                            | 64,12            | 64,12                 | 0,00        | 0,00            | 64,12                                   | 64,12                                    |  |  |
|             | ggf. mit RLV verrechenbar                                                                                    |                      |                        |                              |                  |                       |             |                 |                                         | 64,12                                    |  |  |
|             |                                                                                                    |                      |                        |                              |                  |                       |             |                 |                                         |                                          |  |  |
|             | Dr. med. Richard Topf                                                                                        |                      |                        |                              |                  |                       |             |                 |                                         |                                          |  |  |
|             | GU                                                                                                    | 1                    | 1                      | 1                            | 50               | 50,00                 | 31,02       | 62,04           | 18,98                                   | 18,98                                    |  |  |
|             | ggf. mit RLV verrechenbar                                                                                    |                      |                        |                              |                  |                       |             |                 |                                         | 18,98                                    |  |  |

#### Das Register Freie Leistungsziffern zeigt den Betrag aller Freien Leistungsziffern in Euro an.

| <u>R</u> LV | in Euro   <u>P</u> unktzahlvolumen   RL <u>V</u> in Punkte | n Eallwertzuschläge / QZV Freie Leistu | ngsziffern Fall <u>z</u> ahlen |
|-------------|------------------------------------------------------------|----------------------------------------|--------------------------------|
|             |                                                            | Ansicht: Betrag all                    | er freien Leistungsziffern     |
|             |                                                            | , -                                    |                                |
|             |                                                            |                                        | 1                              |
|             | Bezeichnung                                                | Betrag aller Freien Leistungsziffern   |                                |
|             | Dr. med. Gregor Panther                                    | 0,00                                   |                                |
|             | Gesamtbetrag in BSNR 031548796                             | 0,00                                   |                                |
|             |                                                            |                                        |                                |
|             | Dr. med. Doxx                                              | 0,55                                   | 5                              |
|             | Gesamtbetrag in BSNR 521458965                             | 0,55                                   | i                              |
|             |                                                            |                                        |                                |
|             | Dr. med. Richard Topf                                      | 0,00                                   |                                |
|             | Gesamtbetrag in BSNR 711548465                             | 0,00                                   |                                |
|             |                                                            |                                        |                                |

Oben rechs haben Sie die Möglichkeit die Ansicht auszuwählen.

Betrag aller freien Leistungsziffern Betrag aller freien Leistungsziffern Häufigkeitsübersicht aller freien Leistungsziffern

Das Register **Fallzahlen** zeigt die Anzahl der Fälle und diese nochmals untergliedert in RLV-relevante Arztfälle und Behandlungsfälle.

| <u>B</u> L\ | jLV in Euro∣ <u>P</u> unktzahlvolumen   RL⊻ in Punkten   Eallweitzuschläge / QZV   Freie Leistungsziffern   Fall <u>z</u> ahlen |                       |                |                                  |                                        |                                      |                                                       |                                                           |  |  |  |  |
|-------------|----------------------------------------------------------------------------------------------------|-----------------------|----------------|----------------------------------|----------------------------------------|--------------------------------------|-------------------------------------------------------|-----------------------------------------------------------|--|--|--|--|
|             |                                                                                                    |                       |                |                                  |                                        |                                      |                                                       |                                                           |  |  |  |  |
|             |                                                                                                    |                       |                |                                  |                                        |                                      |                                                       |                                                           |  |  |  |  |
|             |                                                                                                    |                       |                |                                  |                                        |                                      |                                                       |                                                           |  |  |  |  |
|             | Bezeichnung                                                                                                    | Vers. Art/Alter in LJ | Arztfälle (AF) | davon RLV-relevante<br>Arztfälle | Anteil RLV-relevante<br>Arztfälle in % | Behandlungsfälle (BHF)<br>pro Praxis | Verhältnis RLV-relevante AF<br>zu BHF pro Praxis in % | Überschreitung RLV-relevante AF zu<br>BHF pro Praxis in % |  |  |  |  |
|             | Dr. med. Gregor Panther                                                                                                    | nicht definiert       | 3              | 3                                | 100,00                                 | 3,00                                 | 100,00                                                |                                                           |  |  |  |  |
|             |                                                                                                    |                       | 0              | 0                                | 0,00                                   | 0,00                                 | 0,00                                                  |                                                           |  |  |  |  |
|             |                                                                                                    | Gesamt                | 3              | 3                                | 100,00                                 | 3,00                                 | 100,00                                                |                                                           |  |  |  |  |
|             |                                                                                                    |                       |                |                                  |                                        |                                      |                                                       |                                                           |  |  |  |  |
|             | Verechnung in BSNR 031548796                                                                                                    |                       | 3              | 3                                | 100,00                                 | 3,00                                 | 100,00                                                | 0,00                                                      |  |  |  |  |
|             | Dr. med. Doxx                                                                                                    | nicht definiert       | 6              | 6                                | 100,00                                 | 6,00                                 | 100,00                                                |                                                           |  |  |  |  |
|             |                                                                                                    |                       | 0              | 0                                | 0,00                                   | 0,00                                 | 0,00                                                  |                                                           |  |  |  |  |
|             |                                                                                                    | Gesamt                | 6              | 6                                | 100,00                                 | 6,00                                 | 100,00                                                | -                                                         |  |  |  |  |
|             |                                                                                                    |                       |                |                                  |                                        |                                      |                                                       |                                                           |  |  |  |  |
|             | Verechnung in BSNR 521458965                                                                                                    |                       | 6              | 6                                | 100,00                                 | 6,00                                 | 100,00                                                | 0,00                                                      |  |  |  |  |
|             | Dr. med. Richard Topf                                                                                                    | nicht definiert       | 2              | 2                                | 100,00                                 | 2,00                                 | 100,00                                                |                                                           |  |  |  |  |
|             |                                                                                                    |                       | 0              | 0                                | 0,00                                   | 0,00                                 | 0,00                                                  |                                                           |  |  |  |  |
|             |                                                                                                    | Gesamt                | 2              | 2                                | 100,00                                 | 2,00                                 | 100,00                                                |                                                           |  |  |  |  |
|             |                                                                                                    |                       |                |                                  |                                        |                                      |                                                       |                                                           |  |  |  |  |
|             | Verechnung in BSNR 711548465                                                                                                    |                       | 2              | 2                                | 100,00                                 | 2,00                                 | 100,00                                                | 0,00                                                      |  |  |  |  |
|             |                                                                                                    |                       |                |                                  |                                        |                                      |                                                       |                                                           |  |  |  |  |

• Schließen Sie die Statistik mit <OK>

-